# <u>Norton Mobile Security 用戶手册</u>

| 下載並安裝 NORTON MOBILE SECURITY | 1 |
|------------------------------|---|
| 啟用 NORTON MOBILE SECURITY    | 4 |
| NORTON MOBILE SECURITY 的功能   | 5 |
| IPHONE 或 IPAD 適用的主要功能        | 7 |
| NORTON MOBILE SECURITY 系統需求  | 7 |

## 下載並安裝 Norton Mobile Security

您可以直接在行動裝置上下載並安裝 Norton Mobile Security,或者傳送含有下載說明 的電子郵件並在行動裝置上存取它。

選擇所要安裝裝置的來源:

#### 我在電腦上並想傳送 Norton Mobile Security 的安裝說明到我的裝置

- 1. 登入諾頓。
- 如果您尚未登入諾頓,則會提示您登入。輸入諾頓的電子郵件地址和密碼,然 後按下「登入」。如果您沒有諾頓帳戶,請按下「建立帳戶」並且完成註冊程 序。
- 3. 在「諾頓安裝程式」視窗中,將滑鼠移到「下載諾頓」上,然後按下「傳送下 載連結」。

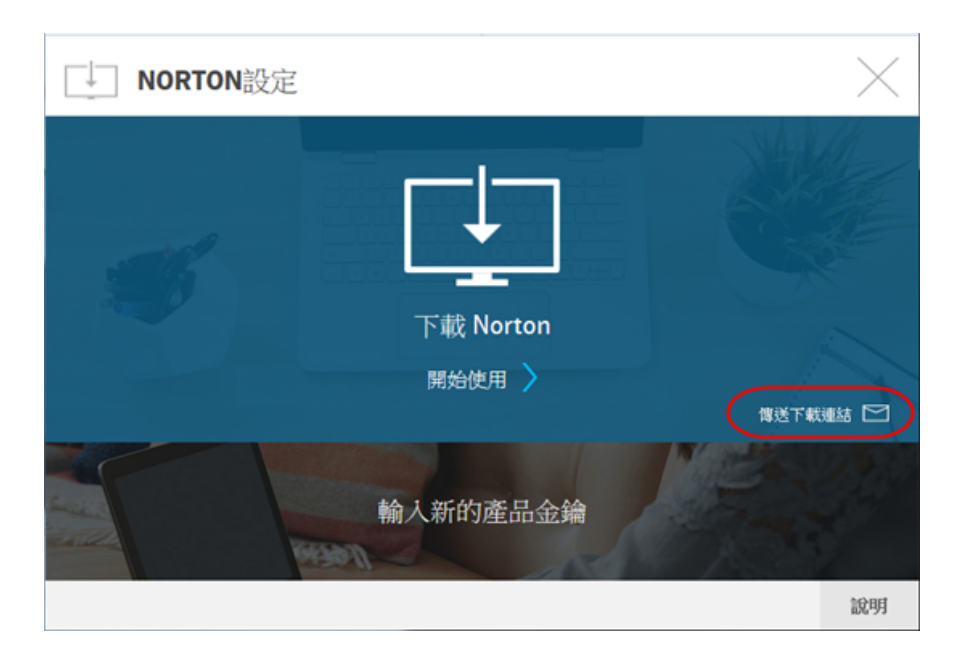

4. 輸入可在裝置上存取的電子郵件地址,然後按一下傳送圖示 
 ● 便會傳送說明如何安裝諾頓產品的電子郵件至此電子郵件地址。

按下「完成」。

5. 在您要安裝諾頓的裝置上,找出並開啟您從「諾頓團隊」收到的電子郵件,然 後按下「立即下載」。

下載連結會在您的瀏覽器中開啟諾頓安裝程式頁面。

- 6. 在「諾頓安裝程式」視窗中,按下「立即下載」或「安裝」。
- 7. 您會被重新導向到 Google Play 商店或 App Store 上的 Norton Security 和 Antivirus 頁面。按「安裝」開始安裝。
- 8. 按照畫面指示安裝應用程式。

#### 我在 Android 裝置上並想安裝 Norton Mobile Security

#### 安裝 Norton Mobile Security

- 1. 在您的 Android 裝置上, 啟動 Play Store 應用程式。
- 2. 搜尋「Norton Security 和 Antivirus」,然後從搜尋結果中選取諾頓應用程式。

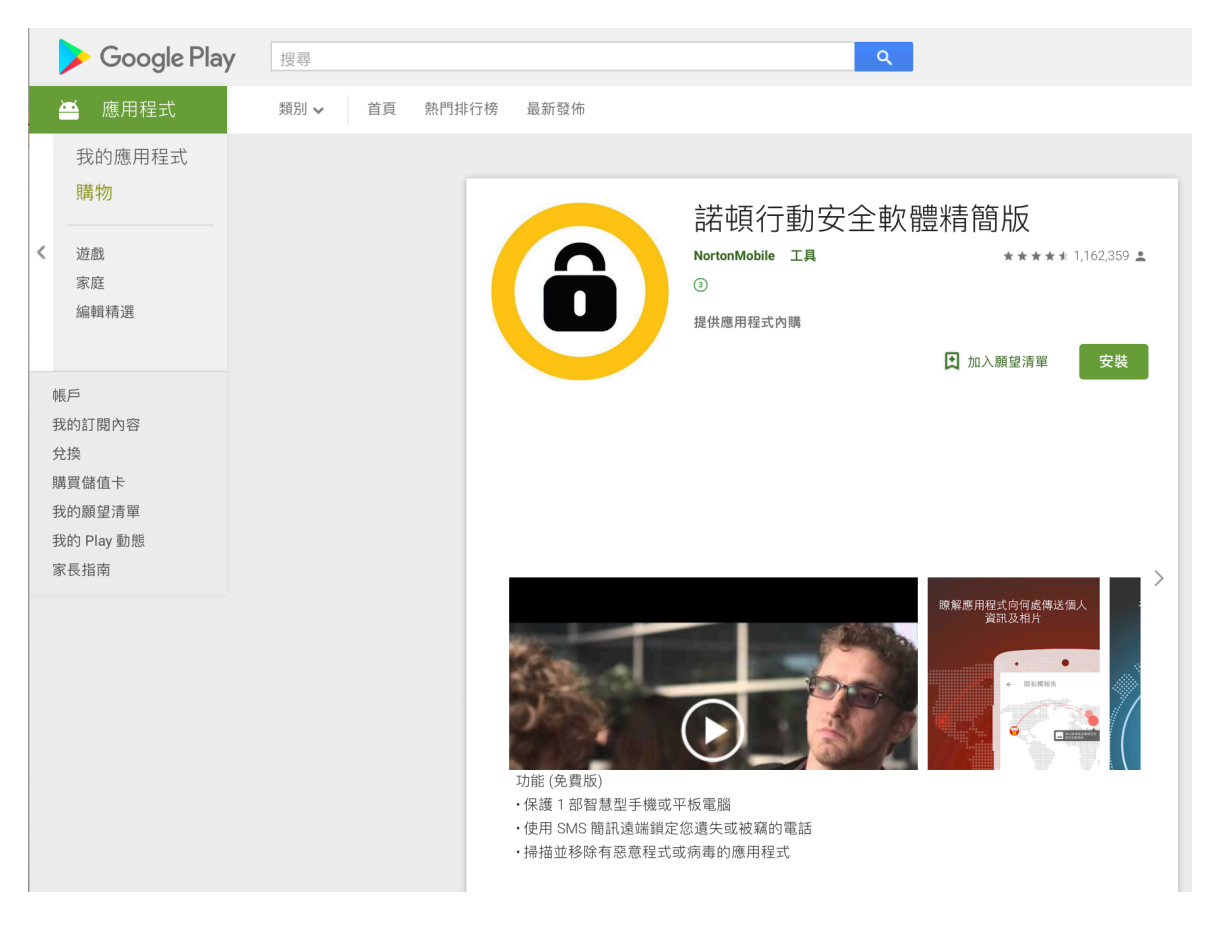

- 3. 按下「安裝」,然後按「接受」以安裝應用程式。
- 4. 安裝完成後,按下「開啟」。

5. 閱讀並接受「Norton 授權許可協議和使用條款」和「Norton Mobile 隱私權政策」。按下「繼續」。

Norton Mobile Security 會執行初始設定並執行 LiveUpdate、防惡意軟體掃描和 App Advisor 掃描。當設定完成時,您需要登入您的 Norton 帳戶,以使用 Norton Mobile Security 的所有功能。

- 6. 在左上角,按下功能表圖示,然後按下「登入」。
- 7. 輸入 Norton 帳戶電子郵件地址和密碼,然後按下「登入」。

確保使用您用來購買 Norton Mobile Security 或包含 Norton Mobile Security (例如 Norton Security 或 Norton 360 Multi-Device)的諾頓產品的相同電子郵件地址和密碼。如果您尚未啟用 Norton Mobile Security 訂購授權,請參閱啟用 Norton Mobile Security。

如果您看到任何 Norton Mobile Security 的安裝問題,請確定您的裝置有最新版本的 Google Play 應用程式,並且安裝了所有最新的系統更新。

Norton Mobile Security 安裝即完成。若要使用防盜和網頁防護功能,您需要啟用「裝置管理員」和「Norton Security 服務」。請執行下列步驟來啟用這些設定:

#### 設定防盜

- 1. 從主畫面, 啟動 Norton Mobile Security 應用程式。
- 2. 在主視窗的底部,按下第四項以開啟「裝置」畫面,然後按下「防盜」。
- 3. 按下「設定」以啟動「裝置管理員」設定。
- 4. 按下「啟用」以啟用 Norton Mobile Security 的裝置管理員。
- 5. 如果您裝置上的「位置」服務關閉,請在防盜設定視窗中的「定位」旁,按下 「設定」。
- 6. 在「位置」設定中,將滑動軸移到「位置」旁將其開啟。
- 7. 結束「位置」設定。

#### 設定網頁防護

- 1. 從主畫面, 啟動 Norton Mobile Security 應用程式。
- 2. 在主視窗的底部,按下第三項以開啟「線上」畫面,然後按下「網頁防護」。
- 在「網頁防護」視窗的「需要設定」旁,按下狀態指示器,然後按下「開 啟」。
- 4. 在「協助工具」設定視窗中,按下「服務」下的「Norton Security 服務」。
- 5. 在「Norton Security 服務」旁,移動滑動軸將其開啟。
- 6. 按下「確定」以確認。
- 7. 結束「協助工具」設定。

#### 我在 iPhone 或 iPad 上並想安裝 Norton Mobile Security

- 1. 在您的 iOS 裝置上, 啟動 App Store。
- 2. 搜尋 Norton Mobile Security,然後從搜尋結果中選取諾頓應用程式。

| App Store Preview                                                                                                    |                                                                                                    |                                |
|----------------------------------------------------------------------------------------------------|----------------------------------------------------------------------------------------------------|--------------------------------|
|                                                                                                    | This app is only available on                                                                                                    | the App Store for iOS devices. |
|                                                                                                    | <b>諾頓行動安全</b> ④+<br>Symantec<br>#144 in 工具程式<br>★★★★☆ 4.4, 8 Ratings<br>Free                                                                                                    |                                |
| Screenshots      iPhone      iPad        上午9:41      * 100%      *        グNorton      設定        防盗      応約装置已受到防護        公      備份        上次借份: 2017/03/15 19:40 | iPad      100x →,      200x →,      200x →, |                                |
|                                                                                                    | ▼ 285m f3t 口 ≦小 目<br>若要管理和追蹤您的裝置,請造訪<br>mobilesecurity.norton.com                                                                                                    | 上次備份 2017/03/15 19:40<br>備份    |

- 3. 按下「取得」,然後按「安裝」。
- 4. 下載完成時,按下「諾頓安全」圖示以啟動應用程式。
- 5. 閱讀諾頓授權許可協議,然後按下「接受」。
- 6. 在「需要訂購授權!」頁面按下「繼續」。
- 7. 按下「登入」。
- 8. 輸入 Norton 帳戶電子郵件地址和密碼,然後按下「登入」。

確保使用您用來購買 Norton Mobile Security 或包含 Norton Mobile Security (例如 Norton Security 或 Norton 360 Multi-Device)的諾頓產品的電子郵件地址和密碼。

# 啟用 Norton Mobile Security

在 30 天免費試用高階版到期時,您裝置上的安裝將自動轉為提供有限功能的精簡版 Norton Mobile Security。

如要繼續擁有防護,您可以在應用程式內購買 Norton Mobile Security 訂購授權。

遵循步驟啟用您從諾頓網路商店或零售商店購買的 Norton Mobile Security 訂購授權。

#### 啟用 Norton Mobile Security

- 1. 在您的瀏覽器中前往 Norton Mobile Security 網站。
- 2. 按下「註冊您購買的產品」。
- 3. 輸入您的諾頓帳戶電子郵件地址和密碼, 然後按下「登入」。

如果您沒有諾頓帳戶,請按下「建立帳戶」。輸入您的詳細資料然後按下「建 立帳戶」。

4. 輸入您購買時收到的 25 個字元產品金鑰,然後按下「驗證」。

Norton Mobile Security 啟用即完成。在您的行動裝置上,您可以在 Norton Mobile Security 應用程式視窗中的「取得」標籤上檢視您的訂購授權狀態。

- 5. 在您的裝置上, 啟動 Norton Mobile Security 應用程式。
- 6. 在左上角,按下功能表圖示,然後按下「登入」。
- 7. 確保您輸入與步驟 3 中所提供的相同 Norton 帳戶憑證。Norton Mobile Security 啟用即完成。在您的行動裝置上,您可以在 Norton Mobile Security 應用程式視 窗中的「取得 Norton」標籤上檢視您的訂購授權狀態。

### Norton Mobile Security 的功能

優點:

- 防護來自如危險應用程式的數位威脅
- 進行管控以保護您的線上隱私權
- 在需要時找回遺失或遭竊的裝置
- 聯絡資訊的還原和分享
- 對於多個裝置使用單一訂購授權

提供給 Android 手機或平板電腦的主要功能

- System Advisor\* 向您警示可讓攻擊者存取您的裝置和資料的作業系統威脅和安全憑證。
- Wi-Fi 安全\* 掃描和識別受感染的網路和在攻擊下的網路,以便您可以重新連線到安全網路。
- 防護型防惡意軟體攔截程式\*:

在您從 Google Play 下載應用程式前即防止應用程式安裝惡意軟體和病毒。

- 侵入式廣告程式 App Advisor\* 在您從 Google Play 下載應用程式之前,讓您知道該應用程式是否包含侵入式廣 告程式。
- 防網路釣魚網頁防護\*:
  透過攔截詐騙網站來抵禦線上詐騙。
- **惡意軟體防護**: 掃描並移除應用程式中的病毒、間諜程式和其他威脅。
- **勒索軟體防護**: 抵禦勒索軟體的攻擊。
- **遠端定位**: 在地圖上精確指出遺失或遭竊 Android 裝置的位置。
- 通話和簡訊攔截程式:

防護擾人的電話和手機垃圾簡訊 Android 4.4 或更新版本不支援 SMS 或簡訊攔截功能。

• Privacy Advisor\*

在您從 Google Play 下載應用程式之前自動掃描應用程式並讓您知道隱私的風險。

• 隱私權報告互動圖\*

顯示世界上個人資訊可能共用的地方。

• 安全瀏覽\*

保護您的裝置和個人資料以對抗會安裝勒索軟體、特洛伊木馬程式和其他威脅的惡意網站。

防盗

遠端鎖定並清除所遺失或遭竊裝置上的個人資訊,以防止他人取得。

• 聯絡人備份

在您的各裝置間還原和分享您的聯絡人資訊。

• SIM 卡鎖定<sup>#</sup>

如果 SIM 卡被取下立即鎖住您的手機。

<sup>#</sup> 對雙 SIM 卡裝置沒有作用 \***免費**版本的 Norton Mobile Security 無法使用高階功能 「網頁防護」功能需要穩定的 Internet 連線才能有效運作。

# iPhone 或 iPad 適用的主要功能

防盜:

協助您在地圖上找出您遺失或遭竊的 iPhone 或 iPad。如果未鎖定遺失的裝置也可以起始 Internet 呼叫該裝置。

• 聯絡人備份:

在您的 Android、iPad 或 iPhone 間還原和分享您的聯絡人資訊。

# Norton Mobile Security 系統需求

要成功安裝 Norton Mobile Security,您的裝置必須符合下列最低需求:

Android 的系統需求

作業系統:

。 Android 4.1 或以上版本

#### 支援網頁防護的瀏覽器:

- 。 Android 標準 Internet 瀏覽器
- 。 Android 適用的 Google Chrome 18 或以上版本
- 。 Android 37.0.2 或以上版本適用的 Firefox
- 。 Opera 8.0 或以上版本
- 。 Samsung 標準瀏覽器 1.0 或更新版本
- UC 瀏覽器

iOS 的系統需求

作業系統:

。 iOS 8.0 或更新版本